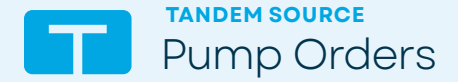

Log in with URL or scan code: source.tandemdiabetes.com

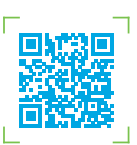

Required to complete a pump order: Healthcare Provider NPI associated with this clinic

The Tandem Source platform now requires at least one Healthcare Provider NPI number per account to create new insulin pump orders.

An Admin can add NPI numbers to any existing Professional account, or individual account holders can add their NPI by clicking the initials in the top right corner.

**Note:** These instructions are provided as a reference tool for healthcare professionals who are already familiar with the use of an insulin pump, the Tandem Source platform, and with insulin therapy in general. Not all screens are shown. For more detailed information on the operation of the Tandem Source platform, please refer to its user guide.

| Tandem Source                                                                                                    | Home                                                                                                    | 0 🕅                                                                                                    |
|----------------------------------------------------------------------------------------------------|----------------------------------------------------------------------------------------------------|----------------------------------------------------------------------------------------------------|
| Home           Home           Image: Second second sec | Welcome, Mathew!<br>Welcome to Tandem Source! This is your space for all of your diabe<br>Current Tandem Pumpers                                                                                 | ites management needs.                                                                                                    |
| (2) Start Hew Pump Order (2) Manage Pump Orders                                                                                                    | Each for your patients<br>Search for your patient<br>Deter you patients transe or date of birth to access<br>patient details.<br>terration<br>(0, 1)<br>Juine All Patients<br>Juine All Patients | Dynamic Constant Space Space Sp |

**Note:** If there is no Healthcare Professional (HCP) associated with the account, follow the prompts to associate the HCP who will be signing the pump order.

| Г | Q 1<br>Search Add Patient<br>View All Patients                                                                 | Uplead your patient's pump information and add new patients.                 |
|---|----------------------------------------------------------------------------------------------------|------------------------------------------------------------------------------|
|   | Start a New Pump Order<br>Enter patient details to start an order.<br>Start Order                              | ←<br>Manage Pump Orders<br>≩ orders require your attention.<br>Manage Orders |
|   | About Help Privacy Notice Terms of Use<br>© YYYY Teadem Diabetes Cure, Inc. All Rights Reserved, Version #.8.# | TANDEM                                                                       |

Log in to the Tandem Source platform and click **Start Order** from the bottom left tile or **Start New Pump Order** from the left navigation pane.

1)

| Tandem Source        | New Pump Order                                                                                                    |                                                                     | (?) EM                                           |
|----------------------|----------------------------------------------------------------------------------------------------|---------------------------------------------------------------------|--------------------------------------------------|
| Home                 | Basic Information                                                                                                    | Prescription                                                        | Documentation                                    |
| Patient List         |                                                                                                    |                                                                     |                                                  |
| 1 Upload Pump        | Basic Information                                                                                                    |                                                                     |                                                  |
| Start New Pump Order | To start a pump order, simply give us the basic inf<br>For a complete order, we need a prescription and per<br>later. | <ul> <li>haps some additional documentation. Giving them</li> </ul> | now speeds things up, but you can also send them |
| Hanage Pump Orders   | Prescribing Professional                                                                                              |                                                                     |                                                  |
|                      | Search for Prescriber                                                                                                 |                                                                     |                                                  |
|                      | Patient Information                                                                                                   |                                                                     |                                                  |
|                      | First Name                                                                                                    | Last Name                                                           |                                                  |
|                      |                                                                                                    |                                                                     |                                                  |

2) On the Start New Pump Order screen, enter the patient's basic information. Click **Submit.** 

A green banner will confirm that an order has been created and the Prescription tab will display.

**Note:** You will need to enter all required information for the parent or guardian if the person who will be wearing the pump is younger than 18 years old.

| Tandem Source                        | Manage Pump Orders                   |                         |                |                        | G             | 2 🚳 |
|--------------------------------------|--------------------------------------|-------------------------|----------------|------------------------|---------------|-----|
| Home                                 | < Active Pump Orders                 |                         |                |                        |               |     |
| Patient List                         | Tom Tander                           | m                       |                |                        |               |     |
| Upload Pump     Start New Pump Order | Activity Log                         | Basic Int               | )<br>formation | 1<br>Prescription      | Occumentation |     |
| Manage Pump Orders                   | liem                                 | Activity                | From           | When                   | Status        |     |
|                                      | Prescription<br>Tom Prescription.pdf |                         | Tandem         | 02-28-2024<br>16:34-28 | Upload Failed |     |
|                                      | Tom Prescription.pdf                 | File Uploaded           | Nancy H.       | 02-27-2024<br>10:30:05 | Processing    |     |
|                                      | Documentation                        |                         |                |                        |               |     |
|                                      | Documentation                        | File Uploaded           | Nancy H.       | 02-27-2024<br>10:34:04 | Received      |     |
|                                      | Basic Information                    |                         |                |                        |               |     |
|                                      | Resis Information                    | Distant from a dominant |                | 02-27-2024             | Bernsteine    |     |

On the Prescription tab, describe in detail how the patient will use the pump, or upload a completed, signed prescription.

|  |                           | 0                      |          | 10-34-04               |            |
|--|---------------------------|------------------------|----------|------------------------|------------|
|  | Basic Information         |                        |          |                        |            |
|  | Basic Information         | Digital form submitted | Nancy H. | 02-27-2024<br>10:23:15 | Processing |
|  |                           |                        |          |                        |            |
|  |                           |                        |          |                        |            |
|  |                           |                        |          |                        |            |
|  | About Help Privacy Notice | Terms of Use           |          |                        |            |
|  |                           |                        |          |                        |            |
|  |                           |                        |          |                        |            |
|  |                           |                        |          |                        |            |
|  |                           | ]                      |          |                        |            |
|  |                           |                        |          |                        |            |
|  |                           |                        |          |                        |            |

## Click Submit Prescription.

3

4

If you are not a signing prescriber, select the correct prescriber in the dropdown and request a signature.

If you are the signing prescriber, you can complete form and select **Preview and Sign** to sign the prescription on screen within Tandem Source.

| Tandem Source                                                                                                    | New Pump Order                                                                                                    | <ul> <li>A Prescription has successfully been submitted to Tandem.</li> </ul>                                                                                                    | ? 🝽           |
|----------------------------------------------------------------------------------------------------|----------------------------------------------------------------------------------------------------|----------------------------------------------------------------------------------------------------|---------------|
| Home  Analysis  Home  Analysis  Home  Analysis  Home  Analysis  Home  Analysis  Home  Home  Hom | Basic Informati<br>Basic Informati<br>Documentation<br>paddmarchion requirements to<br>paddmarchion requirements include: Of<br>Accepted documents include: Of<br>Netter: File uitie of unitsdeader lines<br>Inter: File uitie of unitsdeader lines | A Prescription has successfully been submitted to Tandem.     O     Prescription     Prescription complete the order processing vary based on a patient's insurance. After the accessful documents have thereafter a submitted by you can add documents have harn Notes, Lab Reports, Blood Discose Logs, Insurance Carts. per should be tras that 500 and te in a cott, jarg, jarg, or any format. | Documentation |
|                                                                                                    | Fitish                                                                                                    |                                                                                                    |               |

On the Documentation tab, click **Add File** to upload additional supporting documents (e.g., recent chart notes, lab results, blood glucose logs, insurance cards)

5

|                                  | ٥                                                                                                    |                                             |                                                                                |                               |    |
|----------------------------------|----------------------------------------------------------------------------------------------------|---------------------------------------------|--------------------------------------------------------------------------------|-------------------------------|----|
| Tandem Source                    | New Pump Order                                                                                                    |                                             |                                                                                | 0                             | FM |
| Home                             | Sasic Information                                                                                                    | Preso                                       | )<br>liption                                                                   | Documentation                 | _  |
| 1 Upload Pump                    | Documentation                                                                                                    |                                             |                                                                                |                               |    |
| Start New Pump Order             | Documentation requirements to complete the order process<br>guidance. You may provide any of the accepted documents n                      | ing vary based on i<br>ow; alternatively, y | a patient's insurance. After verifying insuranc<br>ou can add documents later. | e, Tandem may provide specifi |    |
| <ul> <li>Nemper Units</li> </ul> | Made File site of uptimate maps should be test than 500 an<br>Add File<br>File Norm<br>Description<br>Description<br>Select all that apply | d be in a polt, greg,                       | File Hame<br>Lorin (pauro Delorgerf<br>Decument Type<br>Select all that apply  | 0                             |    |
|                                  | File Name<br>Lorin Ipsum Delor.pdf<br>Document Type                                                                                        | ۲                                           | File Name<br>Lorim Ipsum Delor.pdf<br>Document Type                            | 0                             |    |
|                                  | Select all that apply                                                                                                    |                                             | Select all that apply                                                          |                               |    |

6) Use the dialog box to select a file for upload. Use the dropdown menu below the file name to select the file type that applies to the document you uploaded.

| ٥                                                                                                    |                                                       |   |
|----------------------------------------------------------------------------------------------------|-------------------------------------------------------|---|
| Note: File size of uploaded image should be less than SMB and be in a .pdf, jee<br>Add File                   | a. Jog, or .ong format.                               |   |
| File Name<br>Lorin (ourn Delor pet<br>Decument Type                                                           | File Name<br>Lorim Ipsum Delor.pdf<br>Document Type   | ۲ |
| Select all that apply -                                                                                       | Select all that apply File Name Lorim Issum Delor.pdf | 0 |
| Document Type<br>Select all that apply *                                                                      | Document Type<br>Select all that apply                |   |
| Finish                                                                                                    |                                                       |   |
| About Help Privacy Notice Terms of Use<br>© YYYT Tanlam Dublets Care, Inc. All Rights Reserved. Version #.#.# |                                                       |   |

7) Click Finish.

8

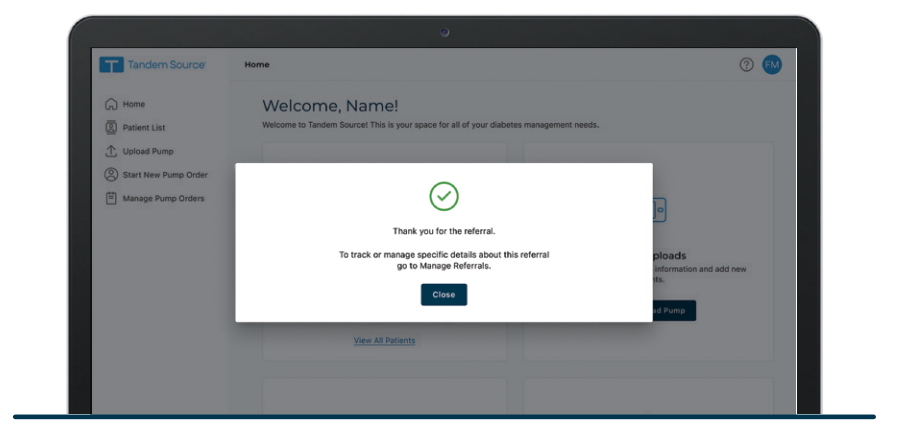

A pop-up window will confirm that your pump referral order has been submitted. Click **Close** to return to the Tandem Source Home screen.

Note: If you need further support, reference the How to Set Up Your Account support article.

## Manage your Pump Orders

To manage an existing order to Tandem, select **Manage Pump Orders** from the left tab menu, select the active pump order, and either submit a prescription for the first time or upload additional documents to an active pump order.

| Tandem Source                                                 | Home                                                                                                    | ? •                                                                                                    |
|---------------------------------------------------------------|----------------------------------------------------------------------------------------------------|----------------------------------------------------------------------------------------------------|
| (규) Home<br>図 Patient List                                    | Welcome, Name!<br>Welcome to Tandem Source! This is your space for all of your diabet                                                                                                    | es management needs.                                                                                        |
| C Upload Pump     Start New Pump Order     Manage Pump Orders | Search for your patient<br>Description of date of birth to access<br>patient details.<br>Search<br>C. 1<br>Literation<br>Literation<br>Liter | <b>Dump Uploads</b><br>Uplead your patient's pump information and add new<br>patients.<br>Or to Uplead Pump |
|                                                               | Ω                                                                                                    | - tot                                                                                                    |

If you are a prescriber, you can also select the specific order action from the manage tile to sign a prescription.

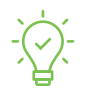

Navigation Tip: The Start New Pump Order and Manage Pump Order links can also be accessed from the main tiles on the Home screen.

## **Active Orders**

You can select a pump order to view the Activity Log, Basic Information, Prescription, and Documentation details for the patient's order.

| Tandem Source      | Manage Pump Orders                 |                        |                |                        | (                  | 3 🔛 |
|--------------------|------------------------------------|------------------------|----------------|------------------------|--------------------|-----|
| Home               | < Active Pump Orders<br>Torn Tande | m                      |                |                        |                    |     |
| ① Upload Pump      | Activity Log                       | Basic In               | ⊙<br>formation | ()<br>Prescription     | ©<br>Documentation |     |
| Manage Pump Orders | Item                               | Activity               | From           | When                   | Status             | - C |
|                    | Prescription                       |                        |                |                        |                    |     |
|                    | Tom Prescription.pdf               |                        | Tandem         | 02-28-2024<br>16:34:28 | Upload Failed      |     |
|                    | Tom Prescription.pdf               | File Uploaded          | Nancy H.       | 02-27-2024<br>10-30-05 | Processing         |     |
|                    | Documentation                      |                        |                |                        |                    |     |
|                    | Documentation                      | File Uploaded          | Nancy H.       | 02-27-2024<br>10:34:04 | Received           |     |
|                    | Basic Information                  |                        |                |                        |                    |     |
|                    | Basic Information                  | Dinital form submitted | Name H.        | 02-27-2024             | Procession         |     |

Each of the pump order detail tabs will display:

Green check icon if all necessary information has been provided

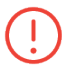

Red exclamation point icon if additional attention is required

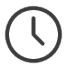

Gray clock icon if additional input is required from another Professional user (e.g., a Prescriber signature)

## **Inactive Orders**

- The Inactive Pump Orders tab will show orders for which the patient's pump has shipped
- Click Pump Shipped to view the shipping information for the order
- Patient orders on this tab will be removed automatically when you add the patient to your Patient List
- Once the patient receives their pump, their status will automatically change to Order Closed

| Tandem Source                     | Manage Pump Orders               |               |                        |              | ⊘ м |
|-----------------------------------|----------------------------------|---------------|------------------------|--------------|-----|
| Home                              | Active Pump Order                |               | Inactive Pump Orders   |              |     |
| Upload Pump  Start New Pump Order | Sort By<br>Referral Close Date * |               |                        |              |     |
| Manage Referrals                  | Name                             | Date of Birth | Date Moved to Inactive | Status       | 1.1 |
|                                   | Gamer, Jennifer                  | Aug 4, 1978   | Nov 4, 2023            | Pump Shipped |     |
|                                   | William, Victor                  | Jan 27, 1988  | Oct 2, 2023            | Pump Shipped |     |
|                                   | Clark, Emily                     | Feb 22, 1980  | Sep 5, 2022            | Order Closed |     |
|                                   | Darth, Tom                       | May 8, 2002   | May 4, 2022            | Order Closed |     |

**Important Safety Information:** The <u>Tandem Source platform</u> is intended for use by individuals with diabetes mellitus who use Tandem Diabetes Care insulin pumps, their caregivers, and their healthcare providers in home and clinical settings. The Tandem Source platform supports diabetes management through the display and analysis of information uploaded from Tandem insulin pumps.

© 2024 Tandem Diabetes Care, Inc. All rights reserved. Tandem Diabetes Care, Tandem logos, Tandem Source, Tandem Mobi, and t:slim X2 are registered trademarks of Tandem Diabetes Care, Inc. in the United States and/or other countries. ML-1014301\_B

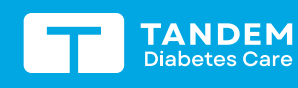

(877) 801-6901 tandemdiabetes.com

FOR USE IN THE UNITED STATES ONLY

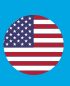